# SoftBank **005HW** User Guide

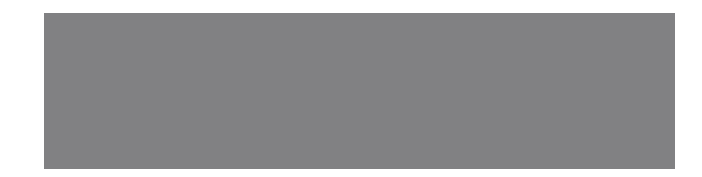

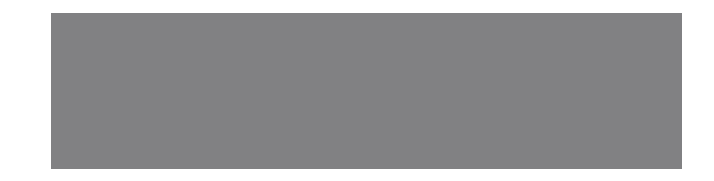

# SoftBank

# Introduction

Thank you for purchasing SoftBank 005HW USB Wireless Broadband Modem.

- SoftBank 005HW is referred to as "modem" in this guide.
- Read this guide thoroughly beforehand for proper usage.
- Accessible services may be limited by contract conditions or service area.
- This modem is compatible with 3G network technologies.

#### Notes

- Unauthorized copying of any part of this guide is prohibited.
- Ontents are subject to change without prior notice.
- Steps have been taken to ensure the accuracy of descriptions in this guide. If you find inaccurate or missing information, contact SoftBank Customer Support, General Information (P.7-3).

# Chapter Contents At a Glance

| Getting Started   | 1 |
|-------------------|---|
| Modem Setup (PC)  | 2 |
| PC Utility Guide  | 3 |
| Modem Setup (Mac) | 4 |
| Mac Utility Guide | 5 |
| Troubleshooting   | 6 |
| Appendix          | 7 |

# Contents

| Contents           | iii |
|--------------------|-----|
| Introduction       | iv  |
| Safety Precautions | .v  |
| General Notes      | ix  |
| Trademarks         | .х  |

## **1** Getting Started

| Getting Started   | 1-2 |
|-------------------|-----|
| Package Contents  | 1-2 |
| Parts & Functions | 1-2 |
| USIM Card         | 1-3 |
| Memory Card       | 1-4 |

#### 2 Modem Setup (PC)

| Modem Setup (PC)           | 2-2 |
|----------------------------|-----|
| Device Recognition (PC)    | 2-2 |
| Software Installation (PC) | 2-2 |
| Device Removal (PC)        | 2-9 |

## 3 PC Utility Guide

| PC Utility Guide               | 3-2    |
|--------------------------------|--------|
| Overview                       | 3-2    |
| Packet Communications Settings | 3-3    |
| Connection                     | 3-4    |
| Connect History                | 3-5    |
| Tools                          | 3-6    |
| Utility Settings               | 3-8    |
| Network Settings               | 3-9    |
| About SoftBank HW Utility      | . 3-11 |
|                                |        |

## 4 Modem Setup (Mac)

| Modem Setup (Mac) 4           | -2 |
|-------------------------------|----|
| Device Recognition (Mac) 4    | -2 |
| Software Installation (Mac) 4 | -2 |
| Device Removal (Mac) 4        | -4 |

## 5 Mac Utility Guide

R

| Aac Utility Guide              | 5-2 |
|--------------------------------|-----|
| Overview                       | 5-2 |
| Packet Communications Settings | 5-3 |
| Connection                     | 5-4 |
| Tools                          | 5-4 |
| Utility Settings               | 5-6 |
| Network Settings               | 5-7 |
| About SoftBank HW Utility      | 5-8 |

## 6 Troubleshooting

| oubleshooting6-2 |
|------------------|
|------------------|

| 7 Appendix         |     |
|--------------------|-----|
| Appendix           | 7-2 |
| Specifications     | 7-2 |
| Warranty & Service | 7-2 |
| Customer Service   | 7-3 |

# Introduction

#### **Operating Environment**

Use modem in any of these operating environments:

Compatible Operating Systems: Windows XP Home Edition (Service Pack 2 or later) Windows XP Professional (Service Pack 2 or later) Windows Vista Home Pasic (32-bit or 64-bit) Windows Vista Home Premium (32-bit or 64-bit) Windows Vista Business (32-bit or 64-bit) Windows Vista Ultimate (32-bit or 64-bit) Windows 7 Starter Edition (32-bit or 64-bit) Windows 7 Home Premium (32-bit or 64-bit) Windows 7 Professional (32-bit or 64-bit) Windows 7 Ultimate (32-bit or 64-bit) Mac OS X 10.5 to 10.6 (Intel)

Compatible OS includes both English and Japanese versions.

- Memory Requirements: Windows XP: 256MB (512MB+ recommended) Windows Vista: 512MB (1GB+ recommended) Windows 7 (32-bit): 1GB+ Windows 7 (64-bit): 2GB+ Mac OS X: 256MB (512MB+ recommended)
- Available Hard Disk Capacity: 100MB required (200MB+ recommended)
- PC Interface: USB 2.0

Use outside these environments may affect performance. Operating environment (hardware, connected peripherals, installed applications, etc.) may also affect performance.

 For PC support, OS version upgrade information, etc., see corresponding manufacturer's product support documentation.

#### **Usage Conditions**

- This modem is for use within SoftBank Mobile service areas/areas covered by SoftBank Mobile Global Roaming Service.
- Even within service area, transmissions may be disrupted inside buildings, aboard trains, inside tunnels, underground, behind buildings, in valleys, etc. Signal may be weak in some areas.
- Extremely strong or weak signals may disrupt transmissions.
- Modem transmissions are highly secure, however, eavesdropping can occur. Please use accordingly.
- This modem is a radio as stipulated by the Radio Law. Under this law, it must be submitted for inspection upon request.
- In public places please use modem without disturbing others.
- USIM Card must be installed for modem use.
- SoftBank Mobile is not liable for any damages/recovery costs associated with modem use.

#### Read Safety Precautions before using modem.

# **Safety Precautions**

- Read Safety Precautions before using modem.
- Observe precautions to avoid injury or property damage.
- SoftBank Mobile is not liable for any damages from modem use.

#### Labels

These labels indicate the degree of risk from improper use. Make sure you thoroughly understand meanings before reading on.

| Great risk of death or serious injury <sup>1</sup>             |  |
|----------------------------------------------------------------|--|
| Risk of death or serious injury <sup>1</sup>                   |  |
| Risk of injury <sup>2</sup> or damage to property <sup>3</sup> |  |

<sup>1</sup>Includes blindness, wounds, low/high heat burns, electric shock, bone fractures, poisoning or other physical harm with aftereffects, or requiring hospitalization or ongoing hospital visits.

<sup>2</sup>Includes wounds, burns, electric shock or other physical harm not requiring hospitalization or ongoing hospital visits.

<sup>3</sup>Includes damage to home, furniture, livestock, pets, etc.

#### **Symbols**

These symbols indicate prohibited or compulsory actions. Make sure you thoroughly understand meanings before reading on.

| Prohibited                   | Prohibited actions             |
|------------------------------|--------------------------------|
| Do not<br>Disassemble        | Disassembly prohibited         |
| Avoid Liquids<br>Or Moisture | Exposure to liquids prohibited |
| Compulsory                   | Compulsory actions             |

#### Modem & USIM Card

## **▲ DANGER**

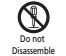

# Do not disassemble, modify or solder device or related hardware.

May cause fire, injury, electric shock or malfunction.

#### Avoid Liquids Or Moisture

#### Do not expose to liquids.

Do not leave device or related hardware wet after exposure to water, pet urine, etc., and do not insert wet device into PC. May cause overheating, electric shock, fire, injury or malfunction. Use them in an appropriate place properly.

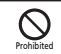

#### Do not use or expose device or related hardware to extreme heat (e.g., near fire or sources of heat, in direct sunlight, inside vehicles, etc.).

May cause warping or malfunction. Device or related hardware may become hot and lead to burn injuries.

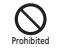

Do not place device in/on ovens, microwave ovens, pressure cookers, induction stoves or other cooking appliances. May cause malfunction.

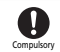

# Stop using this device near gas stations or places with fire/explosion risk. Device use near petrochemicals or other flammables may cause fire/explosion.

Gases may ignite. Using device near petrochemicals or other flammables may cause fire or explosion.

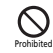

**Do not apply strong shocks or impacts.** May cause malfunction.

Compulsory

If any unusual sounds, odors, smoke or other abnormalities occur while using or storing, turn off the PC connected with device.

Continued use may cause fire or electric shock.

# ▲ DANGER

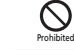

#### Do not place device on unstable surfaces.

Device or related hardware may fall, resulting in injury, malfunction, etc.

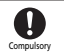

#### Keep device out of infants' reach. Infants may choke from swallowing device or related hardware or be injured. etc.

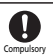

# If your child is using device, explain all instructions and supervise usage.

Misuse may cause injury, etc.

#### Modem

## **WARNING**

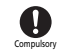

# Power off nearby electronic devices employing high precision control systems or weak signals.

May cause electronic malfunctions, etc.

\*Be especially careful near the following devices:

Devices that may be affected:

Hearing aids, implanted cardiac pacemakers, implanted defibrillators and other electronic medical equipment; fire alarms, automatic doors and other automatic control devices.

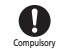

# Because device radio waves may impair aircraft operations, please power off device while aboard.

When device use aboard aircraft is allowed, please follow instructions of airline personnel.

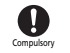

# If thunder is heard while outdoors, turn power off; find cover.

There is a risk of lightning strike or electric shock.

# **A** CAUTION

# Compulsory

If you experience any skin irritation associated with device use, discontinue device use and consult a doctor.

Metal and other materials may cause skin irritation, rashes, or itchiness depending on your physical condition.

|           | Parts         | Material/Finishing                                  |
|-----------|---------------|-----------------------------------------------------|
| Main Unit | Unit          | PC-CF-1070(red portions)<br>PC 1414(other portions) |
|           | Thread        | Steel Nickel coating                                |
|           | USB Connector | Steel Nickel coating                                |
|           | Label         | 3M7815                                              |

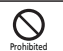

#### Keep this device away from magnetic cards, etc.

Data on bank cards, credit cards, telephone cards, floppy disks, etc. may be lost.

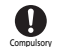

# Device may become hot while in use, especially at high temperature.

Prolonged contact with skin may cause burn injuries.

#### **USIM Card & Memory Card**

# **▲** CAUTION

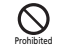

Do not insert objects other than Memory Card into Memory Card Slot.

May cause overheating, electric shock or malfunction.

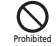

Do not shake, subject to shocks or remove Memory Card while writing or reading Memory Card data. May cause data loss or malfunction.

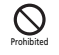

Do not use Memory Card other than the corresponding one. May cause data loss or malfunction. Device supports Memory Card with a storage capacity of up to 16GB.

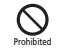

Do not use excessive force when inserting or removing USIM Card.

May cause malfunction. Be careful not to injure a hand or finger when removing USIM Card.

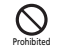

**Do not use USIM Card other than specified one.** May cause data loss or malfunction.

#### **Electronic Medical Equipment**

## **WARNING**

This section is based on "Guidelines on Safeguarding Medical Equipment from Electromagnetic Waves from Mobile Phones and Other Devices" (Electromagnetic Compatibility Conference Japan), and "Research Report on the Influence of Electromagnetic Waves on Medical Equipment" (Association of Radio Industries and Businesses, March 2001).

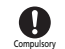

Keep device a minimum of 22 centimeters from implanted cardiac pacemaker or implanted defibrillator.

Radio waves may interfere with implanted pacemakers or defibrillators.

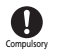

If you intend to use electronic medical equipment other than implanted pacemaker/defibrillator outside medical facilities, consult the vendor on radio wave effects. Radio waves may interfere with electronic medical equipment.

Compulsory

# Observe the following in medical institutions. Radio waves from device may affect electronic medical equipment.

- Do not enter an operating room or an Intensive or Coronary Care Unit while carrying the device.
- · Power off PC in hospitals.
- Even in lobbies or other places where device use is permitted, turn off the PC near electronic medical equipment.
- Obey medical facility rules on use.

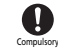

# Do not use in crowds/trains. People with implanted pacemaker/defibrillator may be near.

Radio waves may interfere with the operation of implanted cardiac pacemakers or implanted defibrillators.

# **General Notes**

#### **Usage Basics**

- Device transmissions may be disrupted inside buildings, tunnels, or underground, or when moving into/out of such places.
- Use device without disturbing others. Theaters and public transportation systems
  may or may not allow use of the device.
- Devices are radios as stipulated by the Radio Law. Under the Radio Law, devices must be submitted for inspection upon request.
- Files may be lost or damaged in the following situations. SoftBank Mobile is not liable for damages incurred due to lost or altered information. To minimalize damages, back up data and store separately.
  - · When using the device incorrectly.
  - · When affected by static electricity or electrical noise.
  - When the power is turned Off while the device is operated.
  - When the device breaks down or is submitted for repair.
- The Ordinance of the Ministry Specifying Goods and Technologies Pursuant to Provisions of the Appended Table 1 of the Export Trade Control Order and the Appended Table of the Foreign Exchange Order documents might be needed depending on what kinds of devices are taken overseas, but if this device is taken abroad on trips or short business trips for personal usage, they essentially are not needed when bringing it back in.

However, if this device is used by other individuals or handed over to them, an export license may be required.

In addition, if the device is taken to countries (Cuba, North Korea, Iran, Sudan and Syria) which are subject to U.S. government stipulated export restraints, then U.S. government export licenses might be required.

For details on the particulars of regulations for export laws and ordinances and procedures visit the Ministry of Economy, Trade and Industry's Security Export Control Division's website.

- Do not use this device in the proximity of areas where explosive materials are handled. An explosion may be induced. In addition, explosive devices might be affected.
- USIM Cards used by this device cannot be used with some models (includes models previously sold by SoftBank).

#### Aboard Aircraft

 Radio waves may impair aircraft operations; power off the device while aboard aircraft. If device use is allowed, follow the instructions of airline personnel.

#### Handling

- Do not expose device to rain, snow, or high humidity. This device is not waterproof. Avoid extreme temperatures/direct sunlight/ dusty area.
- Avoid extreme temperatures/direct sunlight/dusty areas.
- Do not drop or subject device to shocks.
- Clean device with a dry, soft cloth. Using alcohol, thinner, etc. may damage it.

# Trademarks

Microsoft®, Windows®, and Windows Vista® are trademarks or registered trademarks of Microsoft Corporation in the US.

Mac and Macintosh are trademark of Apple Inc. in the United States of America and other countries.

Hayes is trademark or registered trademarks of Hayes Micro Computer Products INC. in the United States of America.

Adobe and Adobe Reader are registered trademarks or trademarks of Adobe System Incorporated in the United States.

microSD Logo is a trademark of SD-3C, LLC.

🞬 microSDHC Logo is a trademark of SD-3C, LLC.

SOFTBANK, SOFTBANK's equivalent in Japanese and the SOFTBANK logo are registered trademarks or trademarks of SOFTBANK CORP. in Japan and other countries.

HUAWEI Logo are registered trademarks or trademarks of Huawei Technologies Co., Ltd.

The names of the companies, products and services used in this guide are registered trademarks or trademarks of the respective companies.

| Getting Started    | -2 |
|--------------------|----|
| Package Contents   | -2 |
| Parts & Functions1 | -2 |
| USIM Card1         | -3 |
| Memory Card 1      | -4 |

# **Getting Started**

# **Package Contents**

The following items are included in the package. Please confirm package contents before use. Contact SoftBank Customer Support, General Information (P.7-3) for missing items

• 005HW

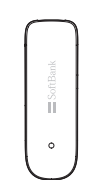

Documentation

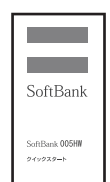

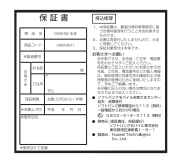

Quick Start Guide (Japanese)

Warranty

- SoftBank 005HW is referred to as "modem" in this guide.
- This modem accepts microSD™/microSDHC™ Card (sold separately). Purchase one to use Memory Card functions.
- Keep Warranty in a safe place.

# **Parts & Functions**

#### **Part Names & Functions**

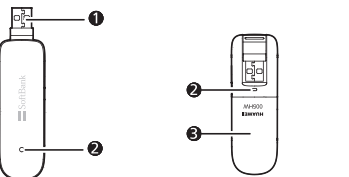

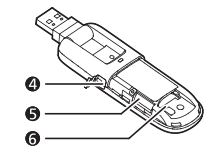

- 1 USB Plug: Insert into PC USB port.
- 2 LED Status Lamp: Indicates modem status.
- 3 Cover: Remove to access USIM/Memory Card Slot.
- A External Antenna Port: Attach External Antenna\* here.
- 6 Memory Card Slot: Insert Memory Card here.
- **6** USIM Card Tray: To insert USIM Card.
- \* SoftBank Mobile does not offer nor support External Antenna.
- \* USB connector can be rotated as shown below.

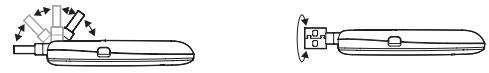

#### **LED Status Lamp**

LED lamp shows communication status.

| LED Status Lamp                       | Network Connection Status                                                                                                    |  |
|---------------------------------------|----------------------------------------------------------------------------------------------------|--|
| Flashes Red (at same interval)        | Modem activating     USIM Card not inserted     USIM Card completely locked     USIM Card completely locked     USIM Card read error |  |
| Flashes Red (short lit and long dark) | <ul><li>Network searching</li><li>Network connecting</li></ul>                                                                       |  |

| Lights Red                             | Out-of-Range                                                                    |
|----------------------------------------|---------------------------------------------------------------------------------|
| Flashes Orange (at same interval)      | <ul><li>Waiting for PIN code entry</li><li>Waiting for PUK code entry</li></ul> |
| Flashes Blue (short lit and long dark) | Ready (while not communicating/<br>transmitting and within signal range)        |
| Flashes Blue (at same interval)        | Dial-up connecting                                                              |
| Lights Blue                            | Dial-up connection accomplished. Stable communication status                    |

# **USIM Card**

USIM Card is the property of SoftBank Mobile. The IC chip contains customer information including phone number. USIM Card must be installed for use. For details, see USIM Card guide (Japanese). Do not remove USIM Card while in use; may damage card/device. If USIM Card comes loose, follow steps below:

- Close SoftBank HW Utility
- Remove modem from PC
- Insert USIM Card
- A Reinsert modem into PC

#### **Inserting USIM Card**

Remove Cover

Insert USIM Card into USIM Card Tray with IC chip down
 Confirm USIM Card installation and replace Cover

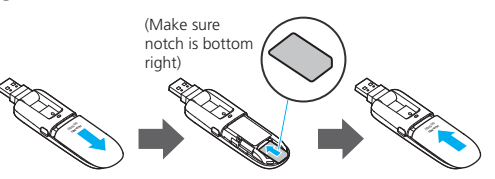

#### **Removing USIM Card**

- Remove Cover
- Remove USIM Card
- Replace Cover SIM

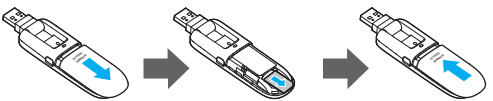

- Take care not to touch or scratch IC chip when handling USIM. Do not use excessive force to insert/remove USIM Card; may cause injury or damage card/ modem.
- Do not misplace removed USIM Card.
- Keep it away from infants to avoid injury (swallowing hazard)/damage.
- If USIM Card IC chip is dusty, clean with a soft cloth.

1

# Memory Card

005HW accepts microSD/microSDHC Card up to 16GB. SoftBank Mobile does not guarantee compatibility with any specific software. Install Memory Card to use Memory Card functions. Do not remove Memory Card while in use; may cause data loss/malfunction. If Memory Card comes loose, follow these steps:

- Close SoftBank HW Utility
- Remove modem from PC
- Insert Memory Card into modem
- A Reinsert modem into PC

#### **Inserting Memory Card**

- Remove Cover
- Insert Memory Card with contacts up
- Replace Cover

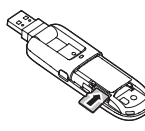

#### **Removing Memory Card**

- Remove Cover
- Push Memory Card lightly until it clicks; when it pops out, remove it
- Replace Cover

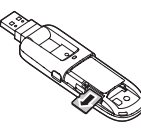

- Do not insert Memory Card with excessive force. May cause damage.
- Do not misplace a removed Memory Card.

| Nodem Setup (PC)           |
|----------------------------|
| Device Recognition (PC)    |
| Software Installation (PC) |
| Device Removal (PC)        |

# **Modem Setup (PC)**

# **Device Recognition (PC)**

With USIM Card installed, insert modem USB plug into PC USB port. PC should automatically recognize modem within approximately 45 seconds.

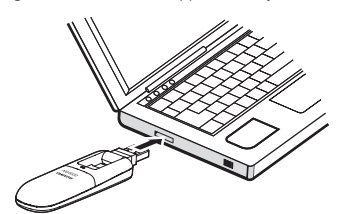

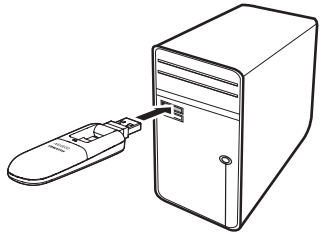

System message appears upon modem recognition. See "Software Installation (PC)" to install SoftBank HW Utility.

 Modem may fail if PC enters sleep mode, etc. with it connected. Remove modem before leaving a PC unattended, etc. Modem may malfunction if connected before PC starts/restarts. Remove modem before starting/restarting PC.

# Software Installation (PC)

Use this modem to access Network or adjust settings.

#### Installing SoftBank HW Utility

- Do not remove modem during installation. May cause installation failure, system malfunction or other system errors.
- Login using administrator privilege. For checking whether logged in using administrator privilege, see P.6-4.

#### Window 7

- Start PC and initiate Windows
- Insert modem into PC
- Utility installer and device driver are stored on modem. Modem installs as USB mass-storage device at first use. (Device recognition takes approximately 45 seconds.) Utility installer starts, device driver and utility software install automatically.
- If an older version of SoftBank Utility is already installed a message appears. Remove old version before installation (See "Uninstalling SoftBank HW Utility" on P.2-8.).

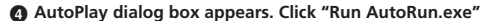

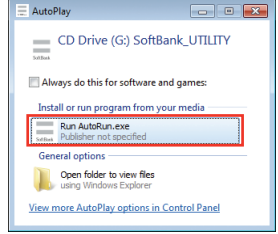

 User Account Control dialog box appears. Click "Yes"
 Installer starts automatically. Installer Language dialog box appears. Select "English" and click "OK"

| Installer L | anguage 🗧                 | x |
|-------------|---------------------------|---|
|             | Please select a language. |   |
|             | English                   | • |
|             | OK Cancel                 |   |

- Communication settings are optimized to maximize modem performance.
- PC recognizes modem in about 45 seconds upon connection.
- If installer does not start automatically, remove modem from PC and reinsert it.

Welcome to the SoftBank HW Utility Setup Wizard dialog box appears. Click "Next"

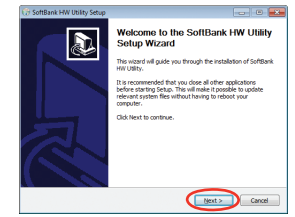

#### B License Agreement appears. If agreed, click "I Agree"

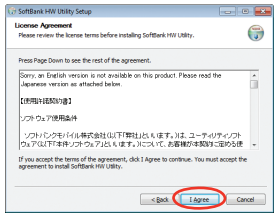

O Choose Install Location dialog box appears. Specify a folder and click "Next"

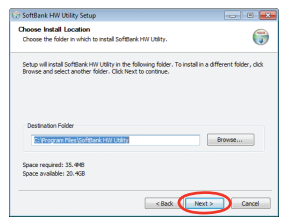

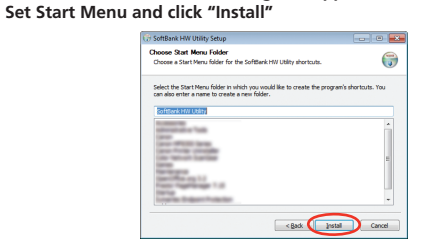

Choose Start Menu Folder dialog box appears.

After installation is completed, select "Reboot now" and click "Finish"

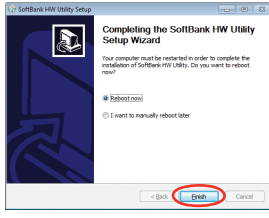

SoftBank HW Utility shortcut icon appears on desktop

#### Windows Vista

- 1 Start PC and initiate Windows
- Insert modem into PC
- Utility installer and device driver are stored on modem. Modem installs as USB mass-storage device at first use. (Device recognition takes approximately 45 seconds.) Utility installer starts, device driver and utility software install automatically
- If an older version of SoftBank Utility is already installed a message appears. Remove
  old version before installation (See "Uninstalling SoftBank HW Utility" on P.2-8.).

AutoPlay dialog box appears. Click "Run AutoRun.exe"

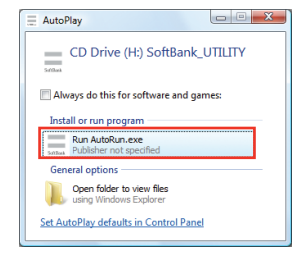

 User Account Control dialog box appears. Click "Continue"
 Installer starts automatically. Installer Language dialog box appears. Select "English" and click "OK."

| Installer L | anguage                   |
|-------------|---------------------------|
|             | Please select a language. |
|             | English                   |
|             | OK Cancel                 |

- · Communication settings are optimized to maximize modem performance.
- PC recognizes modem in about 45 seconds upon connection.
- If installer does not start automatically, remove modem from PC and reinsert it.

Welcome to the SoftBank HW Utility Setup Wizard dialog box appears. Click "Next"

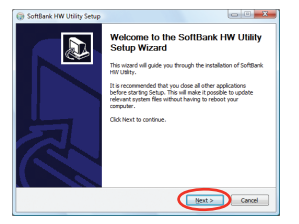

3 License Agreement appears. If agreed, click "I Agree"

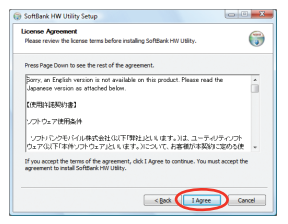

Ochoose Install Location dialog box appears. Specify a folder and click "Next"

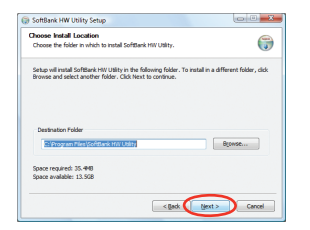

Choose Start Menu Folder dialog box appears. Set Start Menu and click "Install"

| Choose a Start Menu folder for t                                     | he SoftBank HW Utility sho                    | touts.                       |
|----------------------------------------------------------------------|-----------------------------------------------|------------------------------|
| Select the Start Menu folder in w<br>can also enter a name to create | hich you would like to creat<br>a new folder. | e the program's shortcuts. Y |
| SoftBank HW USITy                                                    |                                               |                              |
| Address of the Park                                                  |                                               |                              |
| toria and appeals                                                    |                                               |                              |
| Contral Carry Security                                               |                                               |                              |
| Complexity of the                                                    |                                               |                              |
|                                                                      |                                               |                              |

#### After installation, select "Reboot now" and click "Finish"

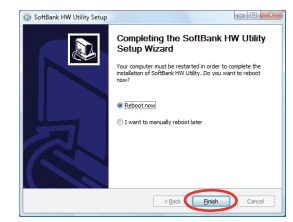

Ø SoftBank HW Utility shortcut icon appears on desktop

#### Windows XP

- Start PC and initiate Windows
- Insert modem into PC
- Utility installer and device driver are stored on modem. Modem installs as USB mass-storage device at first use. (Device recognition takes approximately 45 seconds.) Utility installer starts, device driver and utility software install automatically
- If an older version of SoftBank Utility is already installed a message appears. Remove
  old version before installation (See "Uninstalling SoftBank HW Utility" on P.2-8.).

Installer starts automatically. Installer Language dialog box appears. Select "English" and click "OK"

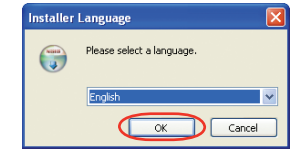

- Communication settings are optimized to maximize modem's communication performance.
- PC recognizes modem in about 45 seconds upon connection.
- If installer does not start automatically, remove modem from PC and reinsert it again.
- Welcome to the SoftBank HW Utility Setup Wizard dialog box appears. Click "Next"

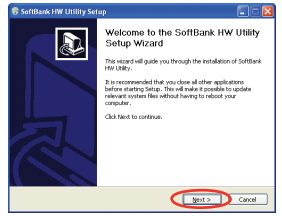

License Agreement appears. If agreed, click "I Agree"

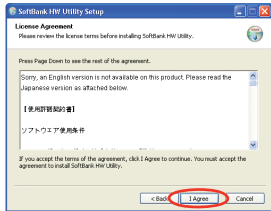

Choose Install Location dialog box appears. Specify a folder and click "Next"

| W Ublicy.                                       | G                                              |
|-------------------------------------------------|------------------------------------------------|
| iing folder. To install in a diffe<br>continue. | rent folder, click                             |
| 8                                               | Cowae                                          |
|                                                 |                                                |
|                                                 | V Ublity.<br>Ing folder. To install in a diffe |

(3) Choose Start Menu Folder dialog box appears. Set Start Menu and click "Install"

| SoftBank HW Utility Setu                                              | )                                                            |                  |
|-----------------------------------------------------------------------|--------------------------------------------------------------|------------------|
| hoose Start Menu Folder<br>Choose a Start Menu folder for t           | he SoftBank HW Utility shortcuts.                            | G                |
| Select the Start Nerru folder in w<br>can also enter a name to create | hich you would like to create the program's<br>a new folder. | s shortcuts. You |
| SoftBank HW Utility                                                   |                                                              |                  |
| - B                                                                   |                                                              | ^                |
| Canal Print Concerning                                                |                                                              |                  |
| Prost agriculture<br>Tradition                                        |                                                              |                  |
| Contract Name                                                         |                                                              | -                |
| Tista                                                                 |                                                              | ×                |
|                                                                       |                                                              | _                |

After installation, select "Reboot now" and click "Finish"

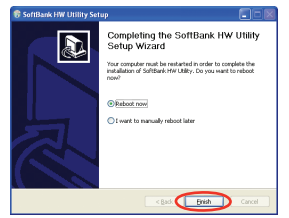

SoftBank HW Utility shortcut icon appears on desktop

#### **Manual Installation (Windows 7)**

If installer fails to start automatically, follow these steps: \* Always start PC before inserting modem.

# In Start menu, click "Computer" Double click "SoftBank\_UTILITY"

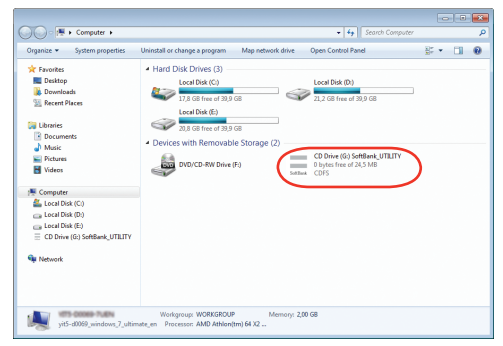

User Account Control dialog box appears. Click "Yes"
 Select language and click "OK"

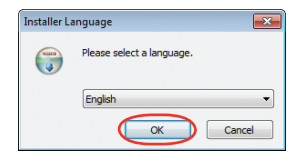

Welcome to the SoftBank HW Utility Setup Wizard dialog box appears. Skip to Step 7 on P.2-3

#### **Manual Installation (Windows Vista)**

If installer fails to start automatically, follow these steps:

\* Always start PC before inserting modem.

# In Start menu, click "Computer" Double click "SoftBank\_UTILITY"

| Excerite Links                                                                                                    | Name Type I Total Size                                                                               | Free Space                                                                                                    |  |
|----------------------------------------------------------------------------------------------------|----------------------------------------------------------------------------------------------------|----------------------------------------------------------------------------------------------------|--|
| Documents Pictures Music More W Folders V                                                                                                    | WinVista-ukimate (C)<br>12.5 GB free of 40.0 GB<br>WinVista-HomeResic (E)<br>15.5 GB free of 34.1 GB | WinVista HomePrenium (D)<br>17.5 GB free of 40.0 GB<br>WinVista Business (Fr)<br>17.0 GB free of 10.1 GB<br>CD Dive (Fr) |  |
| Consequence     Consequence     Consequence     Consequence     Consequence     Consequence     Consequence     Consequence     Consequence     Consequence     Recycla Bio |                                                                                                    | Janu Phytotheral 233.08                                                                                                  |  |

User Account Control dialog box appears. Click "Continue"
 Select language and click "OK"

| Installer La | inguage                   |
|--------------|---------------------------|
|              | Please select a language. |
|              | English                   |
|              | OK Cancel                 |

Welcome to the SoftBank HW Utility Startup Wizard dialog box appears. Skip to Step 7 on P.2-5

#### **Manual Installation (Windows XP)**

If installer fails to start automatically, follow these steps: \* Always power on PC before inserting modem USB plug.

# In Start menu, click "My Computer" Double click "SoftBank\_UTILITY"

| By Computer                                                                                                    |                      |            |              |               |
|----------------------------------------------------------------------------------------------------|----------------------|------------|--------------|---------------|
| Elle Edit View Favorites Tools Help                                                                                                    |                      |            |              | AT            |
| 🕝 Back - 🕤 - 🏂 🔎 Search                                                                                                    | 🌔 Folders 🛛 🎯 🎯      | × 9 📖      |              |               |
| Address 😼 My Computer                                                                                                    |                      |            |              | 💙 🔁 👳         |
| Name                                                                                                    | Type                 | Total Size | Free Space C | amments       |
| Files Stored on This Computer                                                                                                    |                      |            |              |               |
| Shared Documents                                                                                                    | File Folder          |            |              |               |
| Cuser 1's Documents                                                                                                    | File Folder          |            |              |               |
| Hard Disk Drives                                                                                                    |                      |            |              |               |
| Indebta birtes                                                                                                    |                      |            |              |               |
| WINDP_EN (C:)                                                                                                    | Local Disk           | 19.0 GB    | 6.59 GB      |               |
| Devices with Removable Storage                                                                                                    |                      |            |              |               |
| A 316 Floopy (A:)                                                                                                    | 316-Inch Floppy Disk |            |              |               |
| C DVD-RAM Drive (D:)                                                                                                    | CD Drive             |            |              |               |
| 📃 SoftBank_UTILITY (E:)                                                                                                    | CD Drive             | 24.5 MB    | 0 bytes      |               |
| Removable Disk (F1)                                                                                                    | Removable Disk.      |            |              |               |
| frames and annual                                                                                                    |                      |            |              |               |
| Name of the Owner of the Owner |                      |            |              |               |
| 3                                                                                                    | the second           |            |              |               |
|                                                                                                    |                      |            |              |               |
|                                                                                                    |                      |            |              |               |
|                                                                                                    |                      |            |              |               |
|                                                                                                    |                      |            |              |               |
|                                                                                                    |                      |            |              |               |
| 9 objects                                                                                                    |                      |            |              | 🔮 My Computer |

Select language and click "OK"

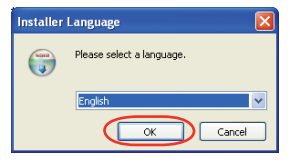

Welcome to the SoftBank HW Utility Setup Wizard dialog box appears. Skip to Step 5 on P.2-6

#### **Uninstalling SoftBank HW Utility**

- Select "Start" → "All Programs" → "SoftBank HW Utility" → "Uninstall"
- **2 User Account Control appears. Click "Yes"** For Windows Vista, click "Allow"
- Welcome to the SoftBank HW Utility Uninstall Wizard dialog box appears. Click "Next"

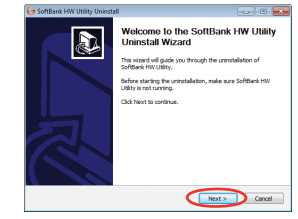

#### Olick "Uninstall" to start uninstallation

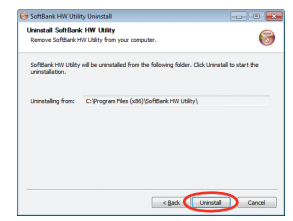

2

Opon uninstallation, dialog box below appears. Click "Finish" to end uninstallation

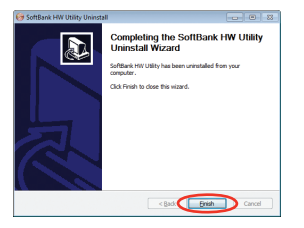

# **Device Removal (PC)**

 End SoftBank HW Utility before removing modem. Do not remove modem during transmissions.

For Windows 7, exit Utility before removing modem.

 With Memory Card installed, in Task Tray, click then click "Eject Removable Disk." Once modem can be removed safely, remove it.

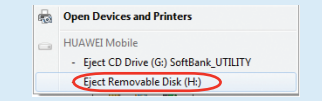

For Windows Vista/Windows XP, click "Safely Remove Hardware" before removing modem.

#### 1 Double click 🚋 on Task Tray

For Windows XP, double click 🐇 in Task Tray.

2

# Safely Remove Hardware dialog box appears. Select "USB Mass Storage Device" and click "Stop"

| 🖏 Safely Remove Hardware                                                                                                    |  |  |  |
|----------------------------------------------------------------------------------------------------|--|--|--|
| Select the device you want to unplug or eject, and then click. Stop. When<br>Windows notifies you that it is safe to do so unplug the device from your<br>computer.                                     |  |  |  |
| Hardware devices:                                                                                                    |  |  |  |
| HUAWEI Mobile Connect - 3G Network Card #2<br>USB Mass Storage Device<br>HUAWEI Mass Storage USB Device - (H:)<br>USB Mass Storage Device<br>HUAWEI TF CARD Storage USB Device<br>Generic volume - (I:) |  |  |  |
| USB Mass Storage Device at 0000.000b.0001.007.000.000.000.000.000                                                                                                    |  |  |  |
| Properties Stop                                                                                                    |  |  |  |
| Display device components                                                                                                    |  |  |  |
| Close                                                                                                    |  |  |  |

3 Stop a Hardware device dialog box appears. If modem can be safely removed from PC, click "OK"

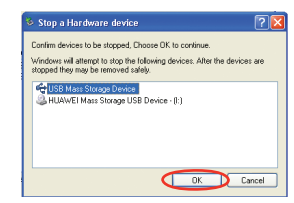

- 4 Return to Safely Remove Hardware dialog box. Repeat steps for "USB Mass Storage Device"
- 5 Once modem can be removed safely, remove modem

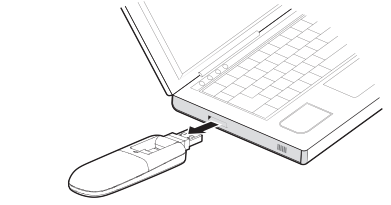

 After executing "Stop Hardware device," LED Status Lamp may flash. This is normal. Remove modem from PC.

| PC Util | lity Guide                     | 3-2   |
|---------|--------------------------------|-------|
| 0       | -<br>Dverview                  | . 3-2 |
| Pa      | Packet Communications Settings | . 3-3 |
| С       | Connection                     | . 3-4 |
| С       | Connect History                | . 3-5 |
| Тс      | ools                           | . 3-6 |
| U       | Jtility Settings               | . 3-8 |
| N       | letwork Settings               | . 3-9 |
| А       | About SoftBank HW Utility      | 3-11  |

## **Overview**

#### **Initiating SoftBank HW Utility**

Double-click I on PC desktop to initiate SoftBank HW Utility. For Windows 7 or Windows Vista, insert modem to automatically open AutoPlay dialog box, then click "Run AutoRun.exe" to initiate SoftBank HW Utility.

For Windows XP, insert modem to automatically initiate SoftBank HW Utility.

• About USIM Card window appears. Click "OK."

#### **Main Screen**

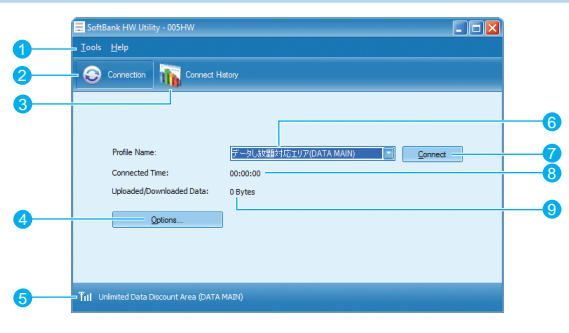

- SoftBank HW Utility menu It contains "Tools" and "Help." Perform detailed settings from pull-down list.
- 2 Connection Open Connection dialog box.
- 3 Connect History Open connection record.
- Options
   Perform activation settings or profile
   settings.
- **Signal Strength Indicator** Network name appears.

- Dial-up destination (APN)
   " データし放題対応エリア (DATA MAIN)" (Unlimited Data Discount Area) is registered by default.
- Connect (when not connected)/ Disconnect (when connected) Click to start/stop dial-up connection.
- Connected Time
   Changing PC clock during
   connections affects accuracy.
- Upload/Download Data Shows total outgoing/incoming data during dial-up connection.

#### **Signal Strength Indicators**

| lcon | Signal Strength |
|------|-----------------|
| 圈外   | Out-of-range    |
| T    | Faint           |
| Ti   | Weak            |
| Tit  | Medium          |
| Tul  | Strong          |

# **Packet Communications Settings**

Set Dial-Up Profile for Packet Communications. Follow these steps:

- In Main Screen, click "Tools" → "Options" → "Profile Management"
- Click 🛞 → 💷

| Options                                  |                                                                                                    |                                    |
|------------------------------------------|----------------------------------------------------------------------------------------------------|------------------------------------|
| Ceneral<br>Frofile Monopenent<br>Network | Da-Up  Profile Name  (7-7LAN3971/52/)7(DATA MAIN()Cefaul()  APN  Dramanc  AStatc  APN:  Authentication  Access number:  Badvanced  Advanced | Liew Delete Edit Sove Undo Defeuit |
|                                          | ОК                                                                                                    | Cancel                             |

"データし放題対応エリア (DATA MAIN)" (Unlimited Data Discount Area) profile is set by default. This profile cannot be deleted or edited.

• To change default profile, select profile name from Profile Name menu and click "Default." Or in Main Screen, select profile from Dial-up destination.

#### **Creating New Profile**

#### Click "New"

| General | Dial-Up                                                              |         |
|---------|----------------------------------------------------------------------|---------|
| Network | Profile Name                                                         | New     |
| -       | New Profile 1                                                        | Delete  |
|         | APN                                                                  | Edit    |
|         | Oynamic     Static                                                   | Save    |
|         | APN:                                                                 | Undo    |
|         | Authentication Access number: "99***1# User name: Password: Advanced | Default |

- 2 Set profile name, APN, APN status, user name, and password. (Obtain accurate value from your service provider. Do not change Access number; use setting as it appears.)
- As required, click "Advanced" tab to set IP Settings, Authentication Protocol Settings, or information about DNS/WINS. Click "OK" to save advance settings and return to dial-up settings.
- Click "Save" to save all dial-up connecting settings 3 4
  - Click "OK" or "Cancel" to close dialog box

#### **Editing Profile**

- Click Dial-Up tab for Profile Name menu → Select profile to edit
- 2 Click "Edit" to change set information
- 3 Click "Save" to save reset information
- 4 Click "OK" or "Cancel" to close dialog box

#### **Deleting Profile**

- Click Dial-Up tab for Profile Name menu → Select profile to delete
- 2 Click "Delete" for confirmation dialog box
- Click "Yes" to delete selected profile Click "No" to keep selected profile.
- 4 Click "OK" or "Cancel" to close dialog box

# Connection

- 1 Click (2) to open Connection dialog box
- 2 Click Connect to initiate connection

| Iools Help                    |                                |  |  |  |
|-------------------------------|--------------------------------|--|--|--|
| Connection in Connect History |                                |  |  |  |
|                               |                                |  |  |  |
|                               |                                |  |  |  |
| Profile Name:                 | データし放出対応エリア(DATA MAIN) Connect |  |  |  |
| Connected Time:               | 00:00:00                       |  |  |  |
| Uploaded/Downloaded Data:     | 0 Bytes                        |  |  |  |
| Options                       | ]                              |  |  |  |
|                               |                                |  |  |  |
|                               |                                |  |  |  |
|                               |                                |  |  |  |

During connections, confirm connection time, transmitted, and received data size of the current connection here.

#### Click Disconnect to end connection.

| SoftBank HW Utility - 005HW             |                                   |  |
|-----------------------------------------|-----------------------------------|--|
| <u>I</u> ools <u>H</u> elp              |                                   |  |
| Connection in Connect H                 | story                             |  |
|                                         |                                   |  |
| Profile Name:                           | データし放題対応エリア(DATA MAIN) Disconnect |  |
| Connected Time:                         | 00:00:21                          |  |
| Uploaded/Downloaded Data:               | 18.10 KB                          |  |
| Options                                 |                                   |  |
|                                         |                                   |  |
|                                         |                                   |  |
| Till Unlimited Data Discount Area (DATA | MAIN)                             |  |

# **Connect History**

• Changing PC clock during connections affects record accuracy.

## **Communication Record**

| Click 👔 | 🛐 for Cor                                                       | nnect History                                                                   | /.                                                                            |                                              |                                                      |                                               |
|---------|-----------------------------------------------------------------|---------------------------------------------------------------------------------|-------------------------------------------------------------------------------|----------------------------------------------|------------------------------------------------------|-----------------------------------------------|
|         | 📃 SoftBank HW                                                   | Utility - 005HW                                                                 |                                                                               |                                              |                                                      |                                               |
|         | Iools <u>H</u> elp                                              |                                                                                 |                                                                               |                                              |                                                      |                                               |
|         | Connection                                                      | on 👔 Connect H                                                                  | History                                                                       |                                              |                                                      |                                               |
|         | Profile Name           データし放露           データし放露           データし放露 | Start Time<br>2011/07/15 17:15:10<br>2011/07/15 17:20:01<br>2011/07/15 17:23:32 | End Time<br>2011/07/15 17:16:01<br>2011/07/15 17:20:11<br>2011/07/15 17:23:44 | Duration<br>00:00:51<br>00:00:10<br>00:00:12 | Uploaded(Bytes) 20,802<br>20,802<br>16,067<br>15,495 | Downloaded(Byt., 1<br>1,583<br>1,496<br>1,088 |
|         |                                                                 |                                                                                 |                                                                               |                                              |                                                      | Accumulate                                    |
|         | Till Unlimited Da                                               | ata Discount Area (DATA                                                         | MAIN)                                                                         |                                              |                                                      |                                               |

#### **Accumulate (Transmission Summary)**

| Select Profile:  | All Profiles  |
|------------------|---------------|
| Select Month:    | Current month |
| Statistics       | 22,901 Bytes  |
| Downloaded Data: | 1,030 Bytes   |
| Transfer Time:   | 00:18:28      |
|                  |               |

In Connect History window, click 
 <u>Reconsiste...</u>
 In Select Profile menu, select dial-up destination
 In Select Month menu, specify period to accumulate

• This is only a guide. Actual transmissions may differ.

## Tools

#### Language Selection

Select Japanese or English. In Main Screen, click "Tools"  $\rightarrow$  "Language" and select language.

| Iools Help           |   |           |
|----------------------|---|-----------|
| Language             | • | 🗸 English |
| PIN Operations       |   | 日本語       |
| Terminal Information |   |           |
| Mobile Phone Number  |   |           |
| Options              |   |           |

#### PIN

PIN is USIM Card security code. Change PIN, or enable PIN Authentication to control USIM Card access.

Default: PIN Authentication is "Disable PIN Verification/PIN is "9999"

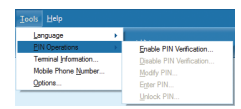

#### **PIN Authentication**

Enable or disable PIN Authentication. Enable PIN Authentication to require PIN entry for modem use.

 In Main Screen, click → "Tools" → "PIN Operations" → "Enable PIN Verification" or "Disable PIN Verification." Enable or Disable PIN Verification window appears. Enter PIN, and click "OK."

| Enable PIN Verification | Disable PIN Verification |
|-------------------------|--------------------------|
| Current PIN:            | Current PIN:             |
| ****                    | ****                     |
| Remaining attempt(s): 3 | Remaining attempt(s): 3  |
| OK Cancel               | OK Cancel                |

#### **Modify PIN**

- In Main Screen, click "Tools" → "PIN Operations" → "Modify PIN"
- 2 If Modify PIN window appears, enter current PIN and new PIN
- 3 Enter new PIN again
- 4 Click "OK" to complete change

| Modify PIN              |        |
|-------------------------|--------|
| Current PIN:            | ****   |
| New PIN:                | ****   |
| Confirm New PIN:        | ****   |
| Remaining attempt(s): 3 |        |
| ок                      | Cancel |

• Set four- to eight-digit number as PIN. Default: 9999

#### Verify PIN

If PIN Authentication is enabled, PIN entry is required for modem use.

- Insert modem into PC, and activate SoftBank HW Utility for PIN entry window
- 2 Enter PIN correctly
- **3** Click "OK" for authentication

| Verify PIN              | ] |
|-------------------------|---|
| Current PIN:            |   |
| ****                    |   |
| Remaining attempt(s): 3 |   |
| OK Cancel               |   |

#### **PIN Authentication**

Authentication window may appear again depending on area. Enter PIN. If PIN Authentication has previously been activated via SoftBank HW Utility or on a handset, Verify window appears each time network is accessed.

#### **Unlock PIN**

- If USIM Card is locked, PUK Code entry window appears
- Enter PUK Code
- 3 Set new PIN
- 4 Click "OK" to complete change

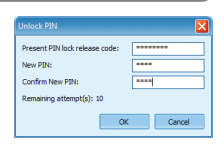

 Incorrectly entering PIN three consecutive times activates PIN Lock. PUK Code is required to unlock it. Entering PUK Code ten consecutive times locks modem completely. If modem is completely locked, predefined procedures are required. Contact SoftBank Customer Support, General Information (P.7-3).

#### **Terminal Information**

In Main Screen, click "Tools"  $\rightarrow$  "Terminal Information" to check basic modem information.

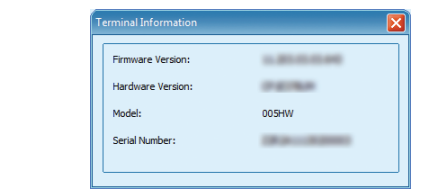

• Terminal information is about modem currently in use. (Actual display may vary.)

#### **Mobile Phone Number**

Click "Tools"  $\rightarrow$  "Mobile Phone Number" to check phone number.

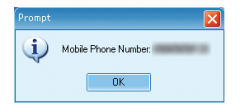

· Phone number varies by USIM Card.

# **Utility Settings**

In Main Screen, click "Tools" → "Options" → "General" for Startup settings.

#### Startup

| Connection Type<br>ORAS(modem) | Indis |
|--------------------------------|-------|
|                                |       |

Set SoftBank HW Utility start up.

- 1 Click "Tools" → "Options"
- In Options menu, click "General"
- 3 Set following 2 items
  - If "Launch on Windows startup" is checked, SoftBank HW Utility starts up at PC start up.
  - If "Minimize Window on startup" is checked, SoftBank HW Utility icon appears in Task Tray when activated.
- 4 Click "OK" to complete

#### **Setting Connection Mode**

| Options                        |                                                                                                    |           |
|--------------------------------|----------------------------------------------------------------------------------------------------|-----------|
| Profile Management     Network | Startup<br>Launch on Windows startup<br>Minimize window on startup<br>Connection Type<br>RAS(modem) | @NDIS     |
|                                |                                                                                                    | OK Cancel |

In Connection Type, select "RAS(modem)" or "NDIS"
 Click "OK" to complete

## **Network Settings**

In Main Screen, click "Tools"  $\rightarrow$  "Options"  $\rightarrow$  "Network" to access network settings

#### **Preference Network**

- 1 Click Oversea network setting tab
- 2 In Preference network menu, select network
- 3 Click "Apply" to complete

| 🗀 General            | Oversea network setting Network Operator Data communication-area |
|----------------------|------------------------------------------------------------------|
| C Profile Management | Oresee network                                                   |
|                      | Δορίγ                                                            |

#### **Network Operator**

- 1 Click Network Operator tab
- 2 Select "Auto search and register" or "Manual search and register"
  - If "Auto search and register" is selected, modem automatically detects network to register.

• If "Manual search and register" is selected, click "Refresh" for network list. Select network and click "Register" to complete registration.

| General            | Oversea network-setting Network Operator Data communication area |
|--------------------|------------------------------------------------------------------|
| Profile Management |                                                                  |
| Network            | Auto search and register                                         |
|                    | O Manual search and register                                     |
|                    | Uperator Name                                                    |
|                    |                                                                  |
|                    |                                                                  |
|                    |                                                                  |
|                    |                                                                  |
|                    |                                                                  |
|                    |                                                                  |
|                    |                                                                  |
|                    |                                                                  |
|                    |                                                                  |
|                    |                                                                  |
|                    |                                                                  |
|                    | Refresh Begister                                                 |
|                    |                                                                  |

#### **Data Communication Area**

| General            | Oversea network setting Network Operator Data communication area |
|--------------------|------------------------------------------------------------------|
| Profile Management | Area setting<br>Unlimited Data Discount Area                     |
|                    | <u>Apply</u>                                                     |

- 1 Click Data communication area tab
- 2 In Area setting menu, select area
- 3 Click "OK" to complete
- Internet connection mode is set to "Unlimited Data Discount Area" by default. Change it as required.

# About SoftBank HW Utility

In Main Screen, click "Help"  $\rightarrow$  "About SoftBank HW Utility" for SoftBank HW Utility information.

| SoftBank HV                                                                                                    | V Utility 11.002.06.21.643                                                                                                    |   |
|----------------------------------------------------------------------------------------------------|----------------------------------------------------------------------------------------------------|---|
| (C)2004-2011 H                                                                                                    | UAWEI Technologies Co., Ltd.                                                                                                    |   |
| Module                                                                                                    | Version                                                                                                    |   |
| AboutPlugin                                                                                                    | 1.01                                                                                                    |   |
| ConfigFilePlugin                                                                                                    | 1.01                                                                                                    |   |
| DeviceMgrPlugin                                                                                                    | 1.01                                                                                                    |   |
| DeviceMgrUIPlugin                                                                                                    | 1.01                                                                                                    |   |
| DiagnosisPlugin                                                                                                    | 1.01                                                                                                    |   |
| DialUpPlugin                                                                                                    | 1.01                                                                                                    |   |
| DialupUIPlugin                                                                                                    | 1.01                                                                                                    |   |
| LayoutPlugin                                                                                                    | 1.01                                                                                                    |   |
| LocaleMgrPlugin                                                                                                    | 1.01                                                                                                    | - |
|                                                                                                    | 1.07                                                                                                    |   |
| Warning: This Program is pro<br>international copyright treati<br>reproduced or transmitted in<br>prior written consent of HUA | tected by copyright laws and<br>es. No part of this software may be<br>any form or by any means without<br>NEI Technologies Co., Ltd. |   |
|                                                                                                    |                                                                                                    |   |

| 4-2 Modem Setup (Mac)       |  |  |  |  |
|-----------------------------|--|--|--|--|
| Device Recognition (Mac)    |  |  |  |  |
| Software Installation (Mac) |  |  |  |  |
| Device Removal (Mac)        |  |  |  |  |

# **Device Recognition (Mac)**

With USIM Card installed, insert modem USB plug into Ma USB port. Mac should automatically recognize modem within approximately 45 seconds.

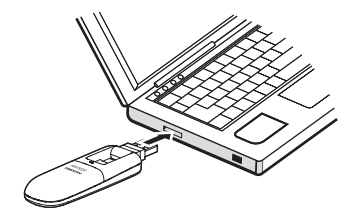

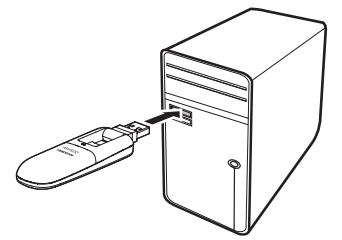

System message appears upon modem recognition. See "Software Installation (Mac)" to install SoftBank HW Utility.

 Modem may fail if Mac enters sleep mode, etc. with it connected. Remove modem before leaving a Mac unattended, etc. Modem may malfunction if connected before Mac starts/restarts. Remove modem before starting or restarting Mac.

# **Software Installation (Mac)**

#### Installing SoftBank HW Utility

Use this modem to access Network or adjust settings. All screenshots and procedures based on Mac OS 10.6.

- If HW Utility is installed to Mac other than for this modem, uninstall it according to instructions provided with it.
- Do not remove modem during installation. May cause installation failure, system malfunction or other system errors.
- **1** Power on Mac and initiate Mac

#### Insert modem into Mac

If icon appears on desktop, double click it." SoftBank UTILITY" folder opens automatically

Obuble click "SoftBank HW Utility" to start installation and display below window. Click "Continue"

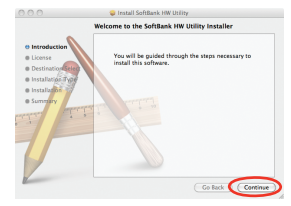

4

Software License Agreement appears. Click "Continue"

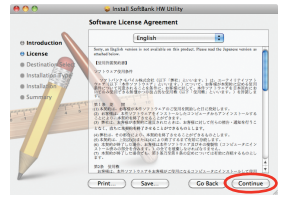

If agreed, click "Agree." If Change Install Location appears, select target folder and click "Continue"

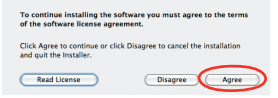

Standard Install on Macintosh HD dialog box appears. Click "Install"

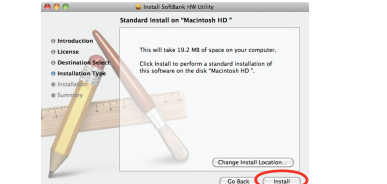

• "Macintosh HD" is hard disk name. It may vary.

Certification" appears. Enter User Name and Password and click "OK"

|           | Type your<br>changes. | password to allow Installer to make |
|-----------|-----------------------|-------------------------------------|
|           | Name:                 | yit5-ins                            |
|           | Password:             |                                     |
| ▶ Details |                       |                                     |
| 0         |                       | Cancel                              |

B Installation starts
 When window below appears, click "Restart"

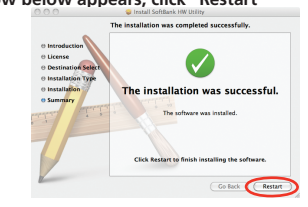

• Restart Mac. It does not function correctly.

#### **Uninstalling SoftBank HW Utility**

1 🛛 Click 🗳 to open Finder

#### 2 Delete SoftBank HW Utility

Drag Uninstall SoftBank HW Utility file from /Macintosh HD/ Applications folder into trash bin.

#### 3 Delete driver

- Drag HuaweiDataCardDriver.kext file from /Macintosh HD/System/ Library/Extensions folder into trash bin.
- Drag USBExpressCardCantWake\_Huawei.kext file from /Macintosh HD/System/Library/Extensions into trash bin.

#### 4 Delete Modem Scripts

- Drag HUAWEI Mobile Connect 3G Modem file from /Macintosh HD/ System/Library/Modem Script folder into trash bin.
- Drag HUAWEI Mobile.ccl folder from /Macintosh HD/System/Library/ ModemScripts folder into trash bin (Mac OS X 10.5 only).
- Drag HUAWEI Mobile Connect 3G Modem file from /Macintosh HD/ Library/Modem Scripts folder into trash bin.

#### 5 Delete Installer

- Drag HWNetMgr folder from /Macintosh HD/Library/StartupItems folder into trash bin.
- Drag HWPortDetect folder from /Macintosh HD/Library/StartupItems folder into trash bin.

#### 6 Restart Mac

• "Macintosh HD" is hard disk name. It may vary.

# **Device Removal (Mac)**

 Close SoftBank HW Utility before removing modem. Do not remove modem during transmissions.

Follow the steps below to remove modem from Mac. Modem may be damaged if it is improperly removed.

# 1 Click 🗳 to open Finder

2 In Finder, click beside "SoftBank\_UTILITY"

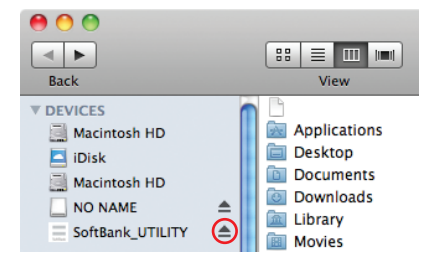

 If Memory Card is installed, first click card removal icon, then click beside "SoftBank\_UTILITY."

#### Remove modem from Mac

In Finder, if the above icon does not appear, end SoftBank HW Utility and remove modem.

| Лac | Utility Guide                  | 5-2 |
|-----|--------------------------------|-----|
|     | -<br>Overview                  | 5-2 |
|     | Packet Communications Settings | 5-3 |
|     | Connection                     | 5-4 |
|     | Tools                          | 5-4 |
|     | Utility Settings               | 5-6 |
|     | Network Settings               | 5-7 |
|     | About SoftBank HW Utility      | 5-8 |

# **Mac Utility Guide**

## **Overview**

Insert modem into Mac. SoftBank HW Utility initiates automatically.

- About USIM Card appears. Click "OK."
- · If SoftBank HW Utility does not activate automatically, double click "Macintosh HD" → "Applications" → "SoftBank HW Utility"
- "Macintosh HD" is hard disk name. It may vary.

#### Menu Bar

Menu bar contains "Tools" and "Help."

# **Mac Utility Guide**

5

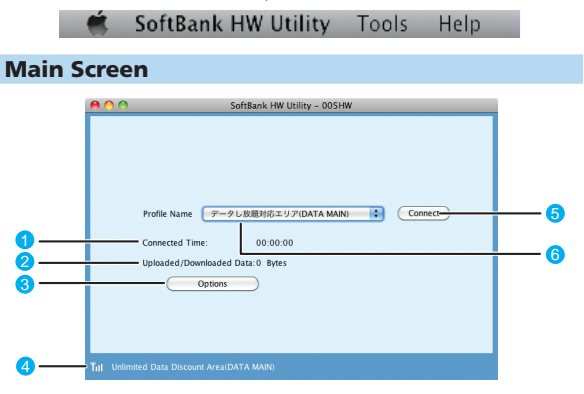

- Connected Time Changing Mac clock during connections affects accuracy. Uploaded/Downloaded Data Shows total outgoing/incoming data during dial-up connection.
- Options Perform profile settings.

- G Signal Strength Indicator Network name appears. See "Signal Strength Indicators" on P.3-2.
- G Connect (when not connected)/ Disconnect (when connected) Click to start/stop dial-up connection.
- Access Point

Show dial-up connection. "データし放題対応エリア (DATA MAIN)" (Unlimited Data Discount Area) profile is set for SoftBank HW Utility by default.

# **Packet Communications Settings**

Dial-up profile must be set up for packet communications. In Main Screen, click \_\_\_\_\_\_\_for the following.

| Network | データし放題対                          | ちエリア(DATA MAIN)(Default)   | 1              |
|---------|----------------------------------|----------------------------|----------------|
|         | APN                              |                            | New            |
|         | 🔘 Dynamic                        | <ul> <li>Static</li> </ul> | Delete         |
|         | APN:                             | •••••                      | Edit           |
|         | Authentication<br>Access number: |                            | Save           |
|         | User name:                       | ••••                       |                |
|         | Password:                        | •••••                      | Set as Default |
|         | Authentication P                 | rotocol Settings           |                |

" データし放題対応エリア (DATA MAIN)" (Unlimited Data Discount Area) profile is set for SoftBank HW Utility by default. This profile cannot be deleted or edited.

• To change default profile, select profile name from Profile Name menu and click "Default." Or in Main Screen, select profile from Dial-up destination.

#### **Creating New Profile**

- 1 Click "New"
- 2 Set profile name, APN, APN status, user name, password and authentication protocol (Obtain accurate value from your service provider. Do not change access number.)
- 3 Click "Save" to save all dial-up connecting destinations settings
- 4 Click "OK" or "Cancel" to close Connection dialog box

#### **Editing Profile**

- Click Dial-Up tab for Profile Name menu → Select profile to edit
- 2 Click "Edit" to change set information
- 3 Click "Save" to save reset information
- 4 Click "OK" or "Cancel" to close Connection dialog box

#### **Deleting Profile**

- Click Dial-Up tab for Profile Name menu → Select profile to delete
- 2 Click "Delete" for confirmation dialog box
- Click "OK" to delete selected profile Click "Cancel" to keep selected profile
- 4 Click "OK" or "Cancel" to close Connection dialog box

## Connection

| Select profile | and click Connect to start connection.                                                                                   |
|----------------|----------------------------------------------------------------------------------------------------|
| . 😁 😁          | SoftBank HW Utility - 005HW                                                                                              |
|                | Profile Name データレ放着対応エリア(DATA MAIN) : Connect<br>Connected Time: 00:00:00<br>Uploaded/Downloaded Data:0 Bytes<br>Options |
| Till Ur        |                                                                                                    |

During connections, confirm connection time, transmitted, and received data size of the current connection here.

Click Disconnect to end connection.

| 00        | SoftBank HW Utility - 005HW                                                                                                    |
|-----------|----------------------------------------------------------------------------------------------------|
|           | Profile Name データレ放着対応エリア(DATA MAIN) ・ Disconnect<br>Connected Time: 00:00:42<br>Uploaded/Downloaded Data:0.00 Bytes<br>Options |
| Tul Unlim |                                                                                                    |

# Tools

#### Language Selection

Select Japanese or English. In menu bar, click "Tools"  $\rightarrow$  "Language" and select language.

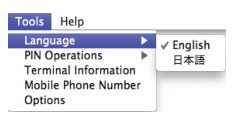

#### PIN

PIN is USIM Card security code. Change PIN, or enable PIN Authentication to control USIM Card access.

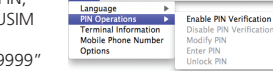

Tools Help

Default: PIN Authentication is off/PIN is "9999"

#### **PIN Authentication**

Activate or cancel PIN Authentication. When active, PIN entry is required for modem use.

 In menu bar, click "Tools" → "PIN Operations" → "Enable PIN Verification" or "Disable PIN Verification."

Enable or Disable PIN Verification window appears. Enter PIN, `and click  $"\mathsf{OK}."$ 

| 😝 🔿 🔿 Enable PIN Verification | \varTheta 🔿 🔿 Disable PIN Verification |
|-------------------------------|----------------------------------------|
| Current PIN:                  | Current PIN:                           |
| ••••                          | ••••                                   |
| Remaining attempt(s):3        | Remaining attempt(s):3                 |
| Cancel OK                     | Cancel OK                              |

#### **Modify PIN**

- In menu bar, click "Tools" → "PIN Operations" → "Modify PIN"
- 2 If Modify PIN window appears, enter current PIN and new PIN
- Enter new PIN again
- Click "OK" to complete change 4

| ⊖ ∩ ∩ M               | lodify PIN |    |
|-----------------------|------------|----|
| Current PIN:          | ••••       |    |
| New PIN:              | ••••       |    |
| Confirm New PIN:      | ••••       |    |
| Remaining attempt(s): | 3          |    |
|                       | Cancel     | ОК |

Set four-to eight-digit number as PIN. Default: 9999.

#### Verify PIN

If PIN Authentication is enabled, PIN entry is required for modem use.

Insert modem into Mac, and activate SoftBank HW Utility for PIN entry window

| Verify PIN             |    |
|------------------------|----|
| Current PIN:           |    |
| ••••                   |    |
| Remaining attempt(s):3 |    |
| Cancel                 | ОК |

Enter PIN 2

Click "OK" for authentication

#### **PIN Authentication**

Authentication window may appear again depending on area. Enter PIN. If PIN Authentication has been enabled via SoftBank HW Utility or handset, Verify window appears every time network is changed.

#### **Unlock PIN**

- If USIM Card is locked, PUK Code entry window appears Enter PUK Code 2
- 3 Enter new PIN again
- Click "OK" to complete change 4

| 😝 🔿 🕥 Unloi                    | :k PIN |
|--------------------------------|--------|
| Present PIN lock release code: | •••••  |
| New PIN:                       | ••••   |
| Confirm New PIN:               |        |
| temaining attempt(s):10        |        |
| Cancel                         | ОК     |

· Incorrectly entering PIN three consecutive times activates PIN Lock. PUK Code is required to unlock it. Entering PUK Code ten consecutive times locks modem completely. If modern is completely locked, predefined procedures are required. Contact SoftBank Mobile

#### **Terminal Information**

In menu bar, click "Tools"  $\rightarrow$  "Terminal Information" for modem information.

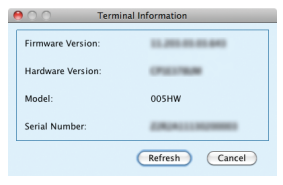

• Terminal information is about modem currently in use. (Actual display may vary.)

# Checking SoftBank Mobile Phone Number In menu bar, click "Tools" → "Mobile Phone Number" to check phone number. Prompt Mobile Phone Number: OK • Phone number varies by USIM card.

# **Utility Settings**

In menu bar, click "Tools"  $\rightarrow$  "Options"  $\rightarrow$  "General" for window below:

#### **Connection Type**

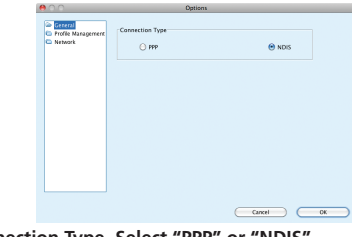

1 In Connection Type, Select "PPP" or "NDIS" 2 Click "OK" to complete

## **Network Settings**

In menu bar, click "Tools"  $\rightarrow$  "Options"  $\rightarrow$  "Network" to access network settings.

#### **Preference Network**

- Click Oversea network setting tab
- 2 In Preference network menu, select network
- 3 Click "Apply" to complete

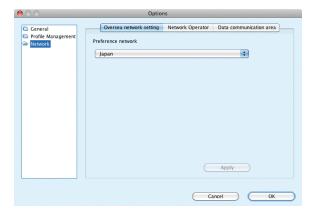

#### **Network Operator**

1 Click Network Operator tab

#### 2 Select "Auto search and register" or "Manual search and register"

- If "Auto search and register" is selected, modem automatically detects network to register.
- If "Manual search and register" is selected, click "Refresh" for network list. Select a network and click "Register" to complete registration.

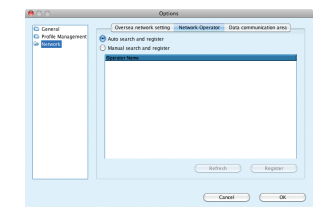

#### **Data Communication Area**

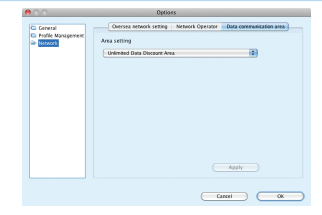

- 1 Click Data communication area tab
- In Area setting menu, select area
- Click "OK" to complete
- Internet connection mode is set to "Unlimited Data Discount Area" by default. Change it as required.

# **About SoftBank HW Utility**

In menu bar, click "Help"  $\rightarrow$  "About SoftBank HW Utility" for SoftBank HW Utility information.

| 00 | About SoftBank HW Utility                                                                                                    |
|----|----------------------------------------------------------------------------------------------------|
|    | SoftBank HW Utility - 005HW 11.301.06.16.643                                                                                                    |
|    | (C)2004–2011 HUAWEI Technologies Co., Ltd.                                                                                                    |
|    | Warning: This Program is protected by copyright laws and<br>international copyright treaties. No part of this software<br>may be reproduced or transmitted in any form or by any<br>means without prior written consent of HUAWEI<br>Technologies Co., Ltd. |
|    |                                                                                                    |
|    | ОК                                                                                                    |

| roubleshooting | -2 |
|----------------|----|
|----------------|----|

# **Troubleshooting**

| 1. PC does not recognize modem                               | 6-2 |
|--------------------------------------------------------------|-----|
| 2. Inserting modem does not automatically activate installer | 6-3 |
| 3. Failed Internet connection                                | 6-3 |
| 4. Transmission fails                                        | 6-3 |
| 5. Communication speed is slow                               | 6-4 |
| 6. Forgot PIN/Unknown PUK Code/USIM Card is locked           | 6-4 |
| 7. USIM Card is not recognized                               | 6-4 |
| 8. Confirming Administrator logon                            | 6-4 |
| 9. "NO SERVICE" appears outside Japan                        | 6-4 |
| 10. Old phone number appears in SoftBank HW Utility          | 6-4 |
| 11. Error Code                                               | 6-5 |

#### 1. PC does not recognize modem

1 Make sure modem is properly inserted into PC

#### 2 Remove modem from PC, restart PC, then reinsert modem

- For Windows 7 or Windows Vista, follow these steps to confirm modem installation:
  - Right click "Computer" → "Properties." Click "Advanced System Settings" → "User Account Control" → "Yes" (Windows 7).
  - 2 In System Properties, select Hardware tab → "Device Manager"

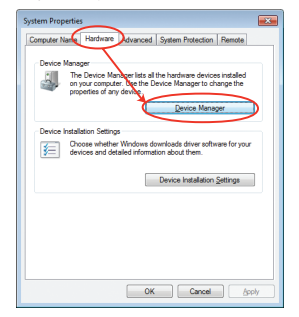

- For Windows XP, right click "My Computer" → "Properties"
- In System Properties, Hardware tab → "Device Manager"

6

3 Confirm that devices outlined in the rectangles appear. (COM port numbers differ by PC operating environment.)

| A Device Manager                                                                                                    |  |
|----------------------------------------------------------------------------------------------------|--|
| Elle Action View Belp                                                                                                    |  |
|                                                                                                    |  |
| 1 <u>4</u>                                                                                                    |  |
| > 👘 Computer                                                                                                    |  |
| > Disk drives                                                                                                    |  |
| Number of the second second |  |
| - A DVD/CD-ROM drives                                                                                                    |  |
| HUAWEI Mass Storage USB Device                                                                                                    |  |
| PBDS CDRWDVD DH-48C2S SCSI CdRom Device                                                                                                    |  |
| > 印刷 Human Interface Devices                                                                                                    |  |
| >                                                                                                    |  |
| > — Keyboards                                                                                                    |  |
| > -B Mice and other pointing devices                                                                                                    |  |
| a Modernis                                                                                                    |  |
| HUAWEI MODIE Connect - 30 Modem                                                                                                    |  |
| Manual Maturation                                                                                                    |  |
| Bothle Davier                                                                                                    |  |
| A Prote (COM 8 LPT)                                                                                                    |  |
| Communications Port (COMI)                                                                                                    |  |
| THUAWEI Mobile Connect - 3G PC UI Interface (COMI)                                                                                                    |  |
| Printer Port (LPI1)                                                                                                    |  |
| Processors                                                                                                    |  |
| Sound, video and game controllers                                                                                                    |  |
| - O Storage controllers                                                                                                    |  |
| > 👘 System devices                                                                                                    |  |
| b - Universal Serial Bus controllers                                                                                                    |  |
|                                                                                                    |  |
|                                                                                                    |  |

• For Mac, follow these steps to confirm modem installation:

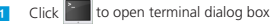

- 2 Input "Is /dev/tty.\*" command
- Confirm that the information below appears:

#### /dev/tty.HUAWEIMobile-Modem /dev/tty.HUAWEIMobile-Pcui

#### 2. Inserting modem does not automatically activate installer

New hardware recognition takes about 45 seconds.

If installer does not automatically activate, remove modem from PC, then restart PC.

If installer does not activate automatically, see P.2-7 or P.2-8.

Also, remove modem from PC and install using supplied CD-ROM as follows.

- For Windows, activate Setup.exe manually in \SoftBank\_UTILITY\ SoftBank HW Utility.
- For Mac, activate /SoftBank\_UTILITY/SoftBank HW Utility.app manually.

#### 3. Failed Internet connection

Make sure you are within the service area.

- If signal reception is poor, move to where signal is strong, then reconnect.
- The access point might be busy depending on the time of day, wait a little while then reconnect.
  - For Windows, follow these steps to confirm network settings:
    - 1 In Main Screen, click 😂
    - 2 Click Qators..
    - Click "Profile Management" in navigation tree to make sure that each setting is correct
  - For Mac, follow these steps to confirm modem installation:
    - 1 In Main Screen, click Options
    - 2 Click "Profile Management" in navigation tree to make sure that each setting is correct

#### 4. Transmission fails

- Check whether modem is properly connected to PC
- Signal may be weak. Move to where signal is stronger
- Remove modem from PC and reconnect
- If Steps to do not re-establish a connection, remove modem and restart PC, then try again

#### 5. Communication speed is slow

Signal may be weak. Move to where signal is stronger. Connection may be poor. Try again later.

#### 6. Forgot PIN/Unknown PUK Code/USIM Card is locked

Contact SoftBank Customer Support, General Information (P.7-3).

#### 7. USIM Card is not recognized

- Confirm that USIM Card is properly installed. For details, see P.1-3 "Inserting USIM Card"
- 2 Check for bent USIM Card
- 3 Check USIM Card IC chip for scuffs/corrosion
  - Debris on USIM Card IC chip may prevent recognition. Clean it with a soft cloth
- Contact SoftBank Customer Support, General Information (P.7-3)

#### 8. Confirming Administrator logon

- For Windows 7 or Windows Vista
  - 1 Click Start menu → "Control Panel" for "Control Panel" window
  - Click "User Accounts and Family Safety" then click "User Accounts" in the next window
  - User name and account type appear on the right. If "Administrator" appears, set up modem

- For Windows XP
  - Click "Start" for Start menu
  - 2 Logged-in user name appears at top of Start menu
    - If Start Menu Display is set to Classic Start, user name does not appear. Right click "Start" menu → Select Properties → Select "Start" menu radio button.
  - 3 Click "Start" → "Control Panel"
  - 4 Click "User Accounts"
  - 5 Check user name in Step 2 . If "Computer Administrator" appears below user name, set up modem.

#### 9. "NO SERVICE" appears outside Japan

Change network settings in SoftBank HW Utility. See P.3-9 and P.5-7.

# 10. Old phone number appears in SoftBank HW Utility

Depending on contract/cancellation method, old phone number may appear in SoftBank HW Utility.

6

Troubleshooting

## 11. Error Code

| Error<br>Code | Description/Solution                                                |
|---------------|---------------------------------------------------------------------|
|               | Change when connecting.                                             |
| 619           | Change location and connect.                                        |
|               | Make sure that correct APN is set correctly.                        |
|               | • If connected, click "Disconnect" in Main Screen, then             |
|               | click "Connect."                                                    |
| 633           | Remove modem from PC and reinstall it.                              |
|               | • Restart PC.                                                       |
|               | Cancel Sleep Mode (PC Power Management Settings)                    |
| 680           | Uninstall modem driver once and reinstall it.                       |
|               | Check connection settings (IP or DNS address).                      |
|               | Install TCP/IP protocol again.                                      |
|               | Install it as follows.                                              |
|               | Windows XP∶Click "Start" → "Run" → Enter                            |
|               | "netsh int ip reset c: \resetlog.txt"                               |
| 720           | Windows 7/Windows Vista:                                            |
|               | 1) Click "Start" $\rightarrow$ "Run" $\rightarrow$ Enter "netsh int |
|               | ipv4 uninstall"                                                     |
|               | 2) Restart PC                                                       |
|               | 3) Click "Start" $\rightarrow$ "Run" $\rightarrow$ Enter "netsh int |
|               | ipv4 install"                                                       |
| 777           | Make sure phone number for connection is correct.                   |
| ///           | • Enter phone number using single-byte characters.                  |

| Appendix           |
|--------------------|
| Specifications     |
| Warranty & Service |
| Customer Service   |

# Appendix

# **Specifications**

| Model Name             | 005HW                                                |
|------------------------|------------------------------------------------------|
| Dimensions             | 86 mm (D) × 28 mm (w) × 14.8 mm (H)                  |
| Weight*                | 32 g                                                 |
| Interface              | USB 2.0                                              |
|                        | microSD or microSDHC Card                            |
| Power                  | 3.25 W                                               |
| Consumption*           | Power consumption varies by usage.                   |
| Operating              | Operating Temperature: –10°C to +45°C                |
| Environment            | Operating Humidity: 9% to 95% (without condensation) |
| AT Command             | Hayes Standard AT Command compatible                 |
| Frequency              | Upload: 1427.9MHz - 1447.9MHz, 1749.9 - 1764.9MHz,   |
|                        | 1920 - 1980MHz                                       |
|                        | Download: 1475.9MHz - 1495.9MHz,                     |
|                        | 1844.9 - 1859.9MHz, 2110 - 2170MHz                   |
| Compatible<br>Networks | W-CDMA/HSUPA/HSDPA/HSPA+/DC-HSDPA                    |

\*Approximate value

# Warranty & Service

#### Warranty

- Modem purchase includes Warranty.
- Confirm contents, purchase date and shop name, and keep it in a safe place.
- Without purchase date and shop name or if altered, warranty is not applied.

#### Repair

- Before submitting modem for repair, read User Guide to check usage and settings. If a problem persists, contact SoftBank Customer Support, General Information (P.7-3).
- During the warranty period Repairs will be made under the terms and conditions described in the warranty.
- After the warranty period If said repairs can be made, you will be charged for them.

#### Cautions

- Product specifications including accessories are subject to change without prior notice.
- SoftBank Mobile is not liable for any damages resulting from the use of this modem.
- SoftBank Mobile is not liable for damages resulting from accidental loss or alteration of modem files or settings.
- Disassembling or modifying this modem may be a violation of the Radio Law. Note that SoftBank Mobile does not accept repair requests for disassembled or modified products.

#### Replacement

Replacement parts of this product and related products are kept in stock for at least 6 years after production ceases. Replacement parts are required to maintain product functions. When product is repaired, recycled parts may be used according to our quality standard.

# **Customer Service**

For information about SoftBank Mobile products or services, call General Information. For repairs, call Customer Assistance.

#### SoftBank Customer Support

### **General Information**

• From a SoftBank handset, dial toll free at 157

From a landline/IP phone, dial toll free at 0800-919-0157

Customer Assistance

From a SoftBank handset, dial toll free at 113

From a landline/IP phone, dial toll free at 0800-919-0113

If you cannot reach a toll free number, use the number (charges apply) below for your service area:

| Hokkaido Area<br>Tohoku Area<br>Hokuriku Area<br>Kanto, Koshinetsu Area | 022-380-4380 | Tokai Area                                    | 052-388-2002 |
|-------------------------------------------------------------------------|--------------|-----------------------------------------------|--------------|
| Kansai Area                                                             | 06-7669-0180 | Chugoku, Shikoku Area<br>Kyushu, Okinawa Area | 092-687-0010 |

•

#### SoftBank Technical Support Center (Setup, Operations & Technical Issues)\*

Service Hours Weekdays 9:00-19:00 Weekend and holidays 9:00-17:00 From a SoftBank handset, dial toll free at 5525 From a landline/IP phone, dial toll free at 0088-21-5525 \*These numbers cannot be dialed from outside Japan.

#### SoftBank Mobile Global Call Center

From outside Japan, dial +81-3-5351-3491 (toll free from SoftBank handsets) If 005HW is lost/stolen, call this number immediately (international charges apply)

# SoftBank 005HW User Guide

**October 2012, Second Edition** 

SOFTBANK MOBILE Corp.

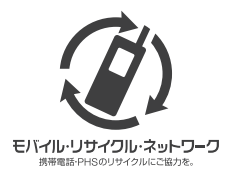

# Please help the mobile industry maintain high environmental standards. Recycle your old handsets, batteries and charger units (all manufacturers and brands). Before you recycle, please remember these important points: • Handsets, batteries and chargers submitted for recycling cann

- Handsets, batteries and chargers submitted for recycling cannot be returned.
- Always erase all data

Model Name: SoftBank 005HW

Manufacturer: Huawei Technologies Co., Ltd.